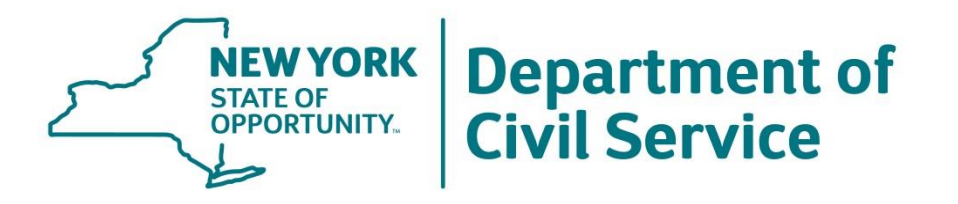

# NYSHIP for Participating Employer Retirees

#### **Employee Benefits Division**

June 25, 2021

# Agenda

- 1. Background
- 2. Requirements to Continue NYSHIP Coverage in Retirement
- 3. Determine if the Employee Meet the Requirements to continue NYSHIP
- 4. Update NYBEAS with Employee Change Requests
- 5. Process Retirement or Termination in NYBEAS Workforce Administration
- 6. Enter Sick Leave Credit Information
- 7. Deferment and Sick Leave Credit Preservation
- 8. Determine Medicare eligibility
- 9. Checklist

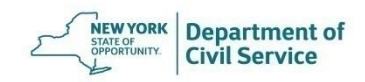

June 25, 2021

# Background

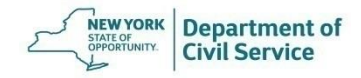

# Background

 Employees who separate or retire from a Participating Employer (PE) must meet eligibility requirements to be qualified for New York State Health Insurance Program's (NYSHIP) retiree coverage

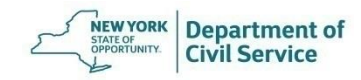

# Background

- As a Health Benefits Administrator (HBA), it is your responsibility for:
  - Determining whether your employees meet the eligibility requirements to continue NYSHIP coverage in retirement
  - Updating NYBEAS with any changes requested by employees
  - Updating NYBEAS with the appropriate retirement or termination transactions

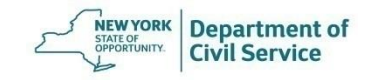

# Background

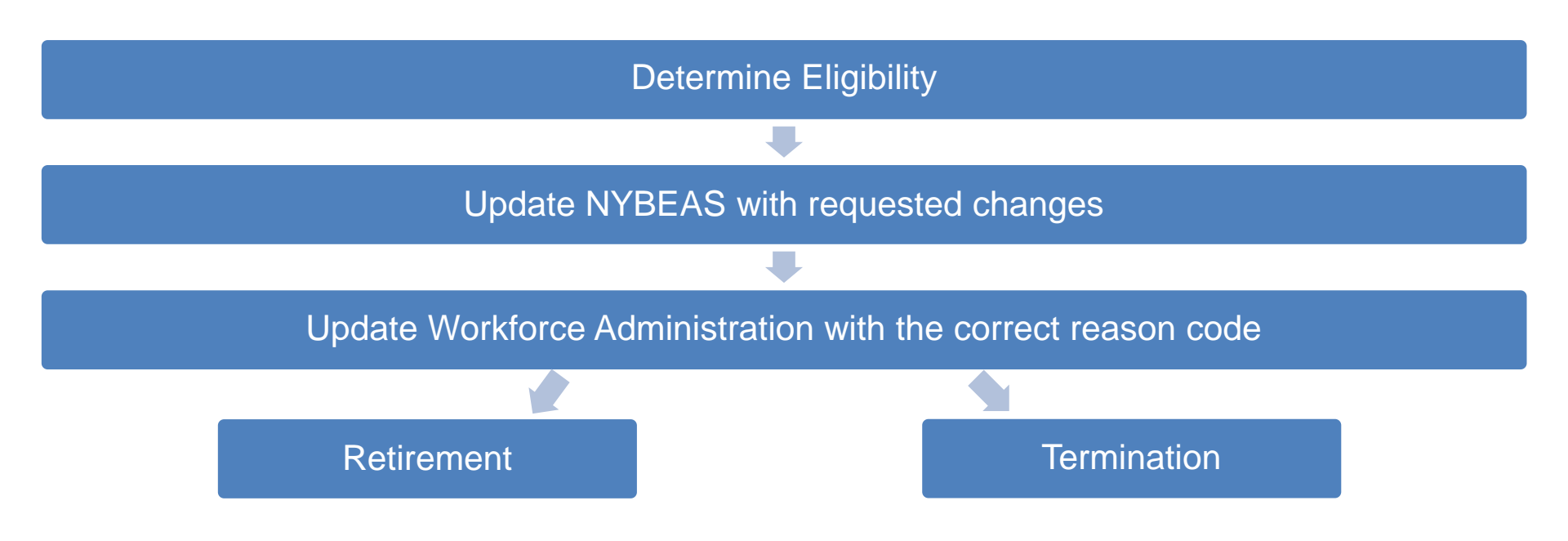

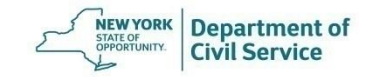

Requirements to Continue NYSHIP Coverage in Retirement

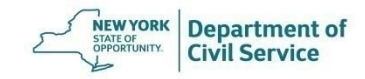

# Requirements to Continue NYSHIP Coverage in Retirement

An employee from a PE must meet all of the following three eligibility requirements to continue NYSHIP coverage in retirement

- 1. Complete the minimum service period in a benefits-eligible position
- 2. Satisfy the requirements for retiring as a member of a retirement system
- 3. Be enrolled in NYSHIP

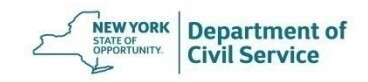

# **Minimum Service Period Requirement**

- The employee's service time must meet the employer's established service requirement (five years or more) in a NYSHIP benefits-eligible position
- Service time does not need to be consecutive
- If the employee has less service time than the requirement established by your agency, your agency may recognize previous service an employee has with another NYSHIP-participating PE or PA, and/or the State

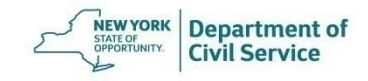

# Membership in a Retirement System

 The employee must be eligible to retire or have retired as a member of a retirement system administered by New York State or by one of its political subdivisions

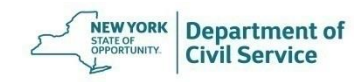

# Membership in a Retirement System

- If the employee is not a member of a retirement system administered by the State or one of is political subdivisions, the employee must satisfy <u>at least one</u> of the following conditions in order to continue coverage in retirement:
  - The employee must meet the age requirement of the New York State and Local Retirement System (NYSLRS) retirement tier in effect at the time the employee last entered service
  - The employee must be qualified to receive Social Security disability payments

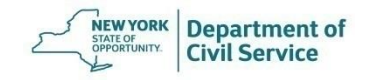

# **Enrollment in NYSHIP**

- Employees must be enrolled in NYSHIP as an <u>enrollee or as a dependent</u> at the time of retirement. Enrollment in NYSHIP may be through:
  - The Empire Plan
  - A NYSHIP HMO
  - An alternative health insurance plan offered by your agency
  - A buyout program through your agency

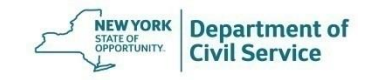

# **Eligible Employees**

- If the employee meets all three of the eligibility requirements:
  - The employee will qualify to continue NYSHIP coverage in retirement
  - The employee may defer the start of their NYSHIP retiree coverage
  - If eligible, the employee may convert unused sick leave hours into a monetary amount known as a Sick Leave Credit to offset the monthly retiree health insurance premium

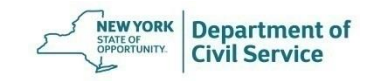

Determine if the Employee Meets the Requirements to Continue NYSHIP Coverage in Retirement

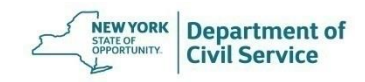

# **NYBEAS Benefits Tab**

- Review the Benefits Tab in NYBEAS to confirm the employee is enrolled in NYSHIP
- If you do not see enrollment in a NYSHIP plan, determine if the enrollee is enrolled:
  - As a dependent on another NYSHIP plan
  - o In an alternative health insurance plan offered by the PE
  - In a buyout program through your agency

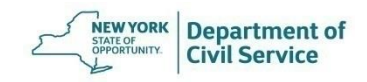

#### **NYBEAS Job Tab**

- Review the Job Tab to determine that the employee has met the service requirement of your agency
- If the employee retires while on a Leave status, you may process a retirement transaction on top of the Leave Without Pay (LWOP)

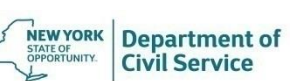

# **NYBEAS Personal Tab**

- Check the employee's age to determine if they satisfy the requirement for retirement as a member of a retirement system
  - If the employee is under age 55, verify whether the employee has provided a copy of a Disability Retirement Letter from the Retirement System with the effective date of retirement
- Review the Retirement System information
  - If the information needs to be updated, use the Personal/Employment transaction to update NYBEAS with the appropriate Retirement System (ERS, TRS, TIAA-CREF) and the Retirement Registration #

#### **NYBEAS Personal Tab**

- Verify that all personal and contact information is up to date
  - Check for any recent correspondence that may provide you with updated contact information
  - If employee is enrolled in an HMO, verify their home address is within the HMO service area

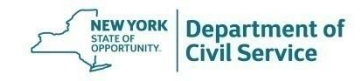

# **NYBEAS Dependents Tab**

- If the employee has covered dependents verify that you have complete personal information for all covered dependents
  - o Full First and Last Name
  - o Date of Birth
  - o Social Security Number

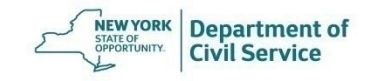

June 25, 2021

# Update NYBEAS with Employee Change Requests

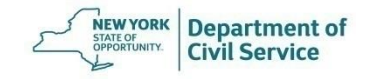

# **Employee Change Requests Examples**

**Information Changes** 

- Address changes
- Name changes
- Medicare information updates

#### Plan Changes

- Coverage changes
- Adding dependents
- Removing dependents
- Option changes

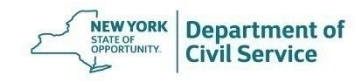

# **Employee Change Requests**

- Gather any documentation submitted by the employee
- Update NYBEAS with any information changes for the enrollee or dependent(s)
- If the enrollee requests any plan changes, process the change(s) in NYBEAS,
  only if the employee is eligible to make the change and the effective date will <u>be</u>
  prior to or the same day as the enrollee's retirement or termination date

# **Employee Change Requests**

- Plan changes processed with an effective date <u>later than the retirement or</u> <u>termination date</u> will block the retirement or termination transaction in NYBEAS
- Requests for plan changes <u>later than the retirement or termination date</u> should be sent to EBD for review
- Requests to defer NYSHIP coverage should be sent to EBD for review

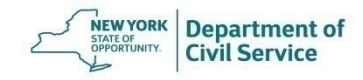

Process Retirement or Termination Transaction in NYBEAS Workforce Administration

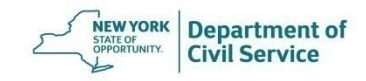

The first step is to update Workforce Administration in NYBEAS with the appropriate action and reason codes

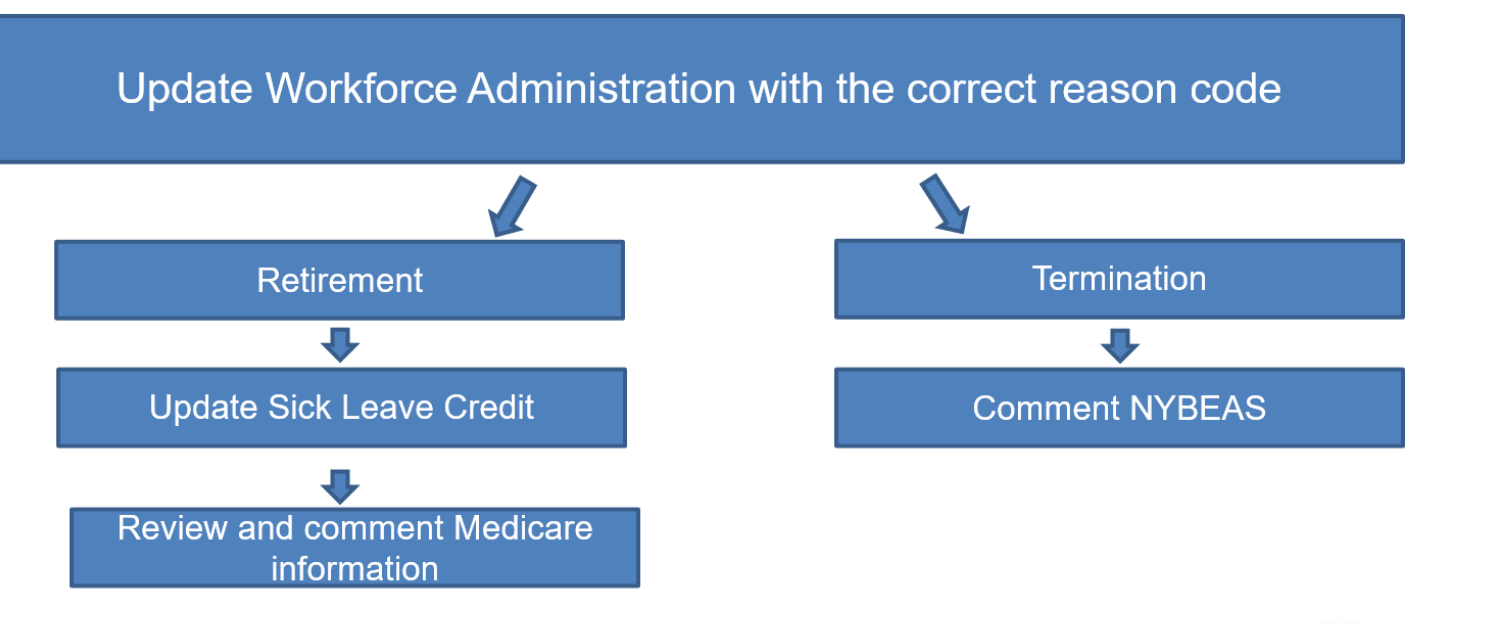

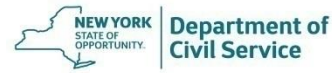

After Processing a Retirement

Eligible employees will automatically be qualified by EBD staff for NYSHIP coverage in retirement

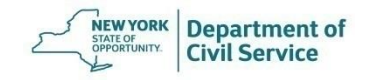

After Processing a Termination

The HBA must add a NYBEAS comment to advise EBD what the terminated enrollee is eligible for (COBRA, Vestee, or both). EBD will send a Vestee or COBRA application to the employee once EBD is able to verify the comment in NYBEAS

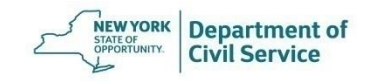

From the NYBEAS homepage, select Workforce Administration

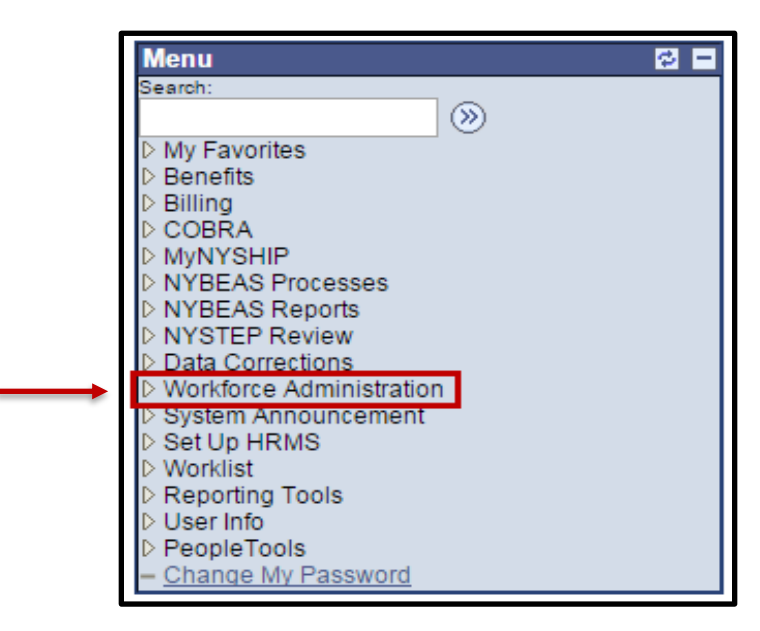

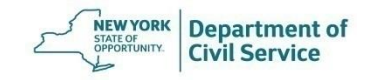

Under the Job Information menu, choose Job Data

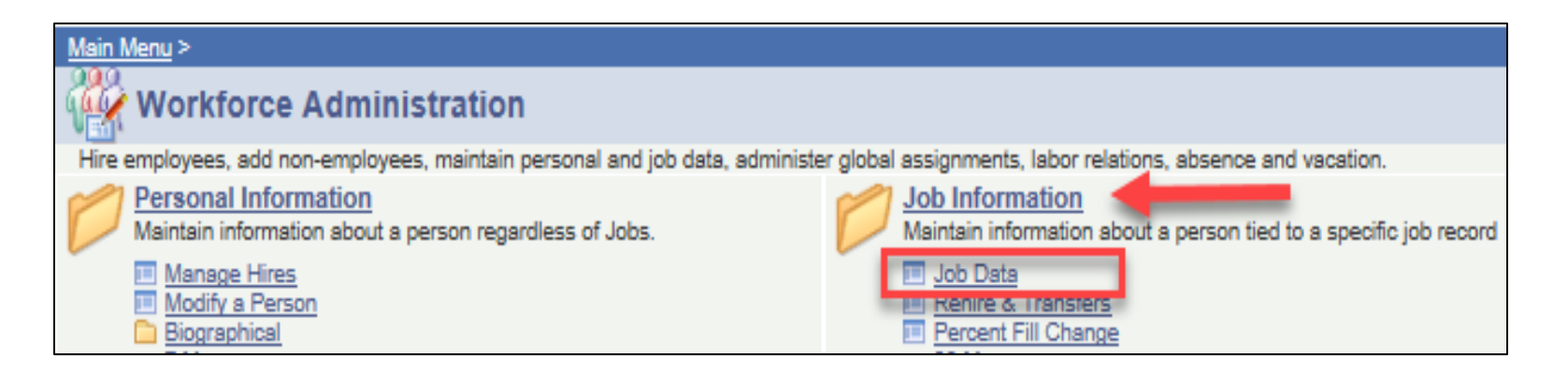

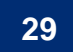

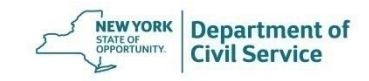

Click on the Plus sign to add a new row to the Job Data page

| Job Data Employment  |                                                                    |  |  |
|----------------------|--------------------------------------------------------------------|--|--|
| Employee Info        |                                                                    |  |  |
| ENROLLEE, SA         | AM EmplID: 123456789 Empl Rcd #: 0                                 |  |  |
| Job Data             | Find   View All First 🖪 1 of 1 🕑 Last                              |  |  |
| Employee Status:     | Active                                                             |  |  |
| *Effective Date/Seq: | 09/01/2004 🕅 0 Current                                             |  |  |
| *Action / Reason:    | HIR HIR Hire Action Date: 09/03/2004                               |  |  |
| Department:          | 03287 Town Of Brookhaven                                           |  |  |
|                      |                                                                    |  |  |
| Company:             | PA Participating Agency *Pay Group: MTH Monthly - PA               |  |  |
| Negotiating Unit:    | PA Participating Agency                                            |  |  |
| Employee % Filled:   | 100 Source ID: CORRECT Operator ID: LXR3                           |  |  |
| Title Code:          | 9999999 Title Not Defined                                          |  |  |
| Hire Date            | 09/01/2004 Termination Date                                        |  |  |
| Rehire Date          | 09/01/2004                                                         |  |  |
|                      |                                                                    |  |  |
|                      |                                                                    |  |  |
| Benefit Program      | Find   View All First 🗹 1 of 1 🕑 Last                              |  |  |
| Effective Date:      | 09/01/2004                                                         |  |  |
| Benefit Program:     | PA7 PA Option 7 (Actives)                                          |  |  |
|                      |                                                                    |  |  |
| Save Return to S     | earch 🖻 Previous tab 🗐 Next tab 🖉 Update/Display 🖉 Include History |  |  |

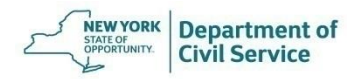

Enter the date of the retirement or termination as the effective date and then click the magnifying glass to pull up action and reason code listings

| 1 | Job Data Employ      | ment                                                           |
|---|----------------------|----------------------------------------------------------------|
|   | Employee Info        |                                                                |
|   | SAMPLE, SALLY        | EmplID: 99999998 Empl Rcd #: 0                                 |
|   | Job Data             | Find   View All First 🗐 1 of 5 🗅 Last                          |
|   | Employee Status:     | Active                                                         |
|   | *Effective Date/Seq: | 09/05/2017 🛐 D Current                                         |
|   | Action / Reason:     | Action Date: 09/05/2019                                        |
|   | Department:          | 08000 NYS Dept Of Civil Service                                |
|   |                      |                                                                |
|   | Company:             | NYS New York State *Pay Group: ALB Administrative/Lag/Biweekly |
|   | Negotiating Unit:    | 05 Professonal Scientific/Tech                                 |
|   | Employee % Filled:   | 100 Source ID: Operator ID: MKJ2                               |
|   | Title Code:          | 0421300 Senr Auditor                                           |
|   | Hire Date            | 01/27/1994 Termination Date                                    |
|   | Rehire Date          | 01/27/1994                                                     |
|   |                      |                                                                |

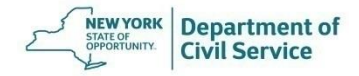

If the employee is <u>eligible</u> for NYSHIP coverage in retirement, select the **Action Code RET - Retirement** 

| Action     | Action Description          |
|------------|-----------------------------|
| AGY        | Agency Split                |
| DCS        | Department Civil Service    |
| <u>ERV</u> | Emergency Volunteer/Enroll. |
| IAG        | Within Agency Transfer      |
| LOA        | Leave of Absence            |
| LTO        | Long Term Disability        |
| <u>PLA</u> | Paid Leave of Absence       |
| PLC        | PLACE                       |
| POS        | Position Change             |
| RET        | Retirement                  |
| <u>RFL</u> | Return from Leave           |
| RTQ        | Rate Qualifier Change       |
| RWB        | Return from Work Break      |
| SEP        | Separation                  |
| <u>STO</u> | Short Term Disability       |
| SUR        | Survivor Enrollment         |
| <u>SWB</u> | Short Work Break            |
| TER        | Termination                 |
| YAD        | Young Adult Enrollment      |
| <u>ZZZ</u> | Conversion                  |

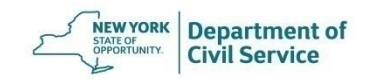

Then select the Reason Code RET - Regular Retirement

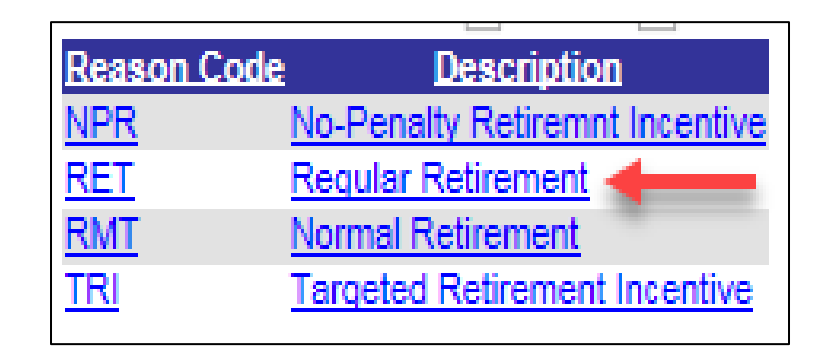

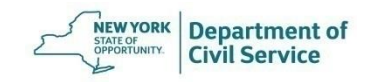

If the employee is <u>not eligible</u> for NYSHIP coverage in retirement, select the **Action Code TER - Termination** 

| Action     | Action Description       |
|------------|--------------------------|
| <u>AGY</u> | Agency Split             |
| DCS        | Department Civil Service |
| <u>ERV</u> | Emergency Volunteer/Enro |
| IAG        | Within Agency Transfer   |
| LOA        | Leave of Absence         |
| LTO        | Long Term Disability     |
| <u>PLA</u> | Paid Leave of Absence    |
| PLC        | PLACE                    |
| POS        | Position Change          |
| RET        | Retirement               |
| RFL        | Return from Leave        |
| <u>RTQ</u> | Rate Qualifier Change    |
| RWB        | Return from Work Break   |
| <u>SEP</u> | Separation               |
| STO        | Short Term Disability    |
| SUR        | Survivor Enrollment      |
| <u>SWB</u> | Short Work Break         |
| TER        | Termination              |
| YAD        | Young Adult Enrollment   |
| ZZZ        | Conversion               |

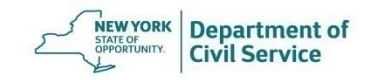

Then select the **Reason Code TER - Terminate** 

| Reason C   | Code Description               |
|------------|--------------------------------|
| DEA        | <u>Death</u>                   |
| LAF        | Layoff frm State/Refuse Reassn |
| <u>TER</u> | Terminate                      |
| UAB        | Terminate-Unauthorized Absence |
|            |                                |

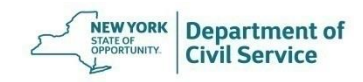

Review your work and then click Save

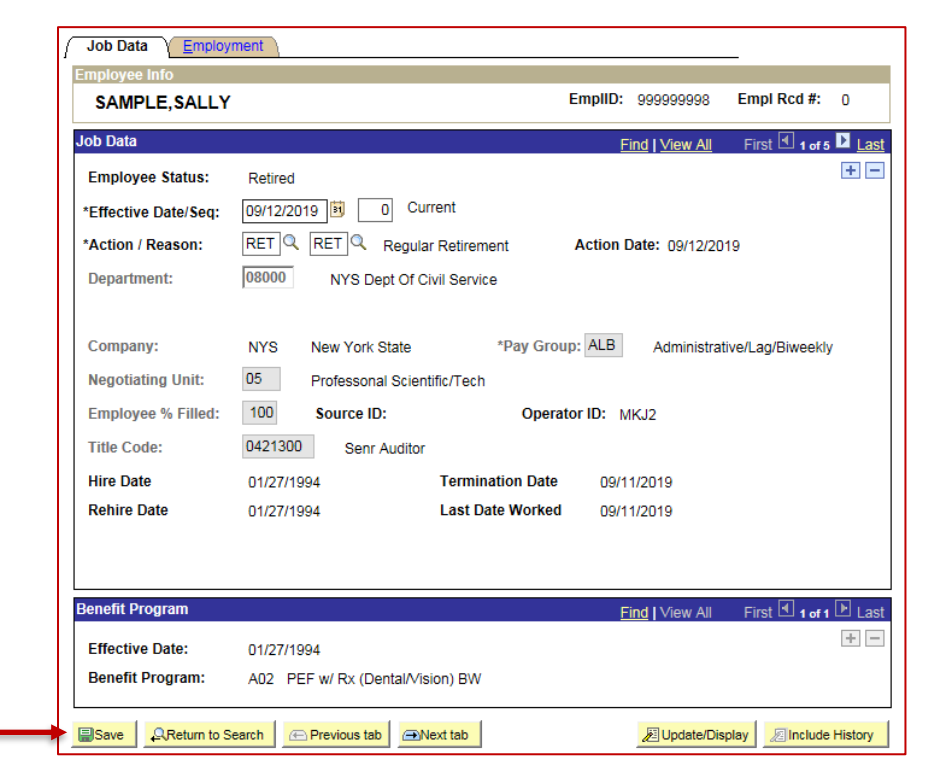

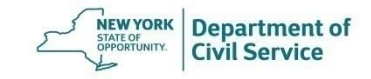
# **NYBEAS Comments**

- When a termination transaction (TER/TER) is processed you must leave a comment in NYBEAS to advise EBD if the enrollee is eligible for Vestee coverage or only eligible for COBRA coverage
- If the enrollee is eligible for Vestee coverage, you must enter the date they will become eligible as a retiree in your NYBEAS comment
- Once EBD is able to verify a comment in NYBEAS, EBD will send the enrollee an application to enroll in Vestee coverage or COBRA coverage, as appropriate

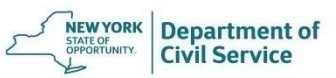

# **NYBEAS Comments**

If the enrollee is eligible for Vestee coverage, create a comment informing EBD of Vestee eligibility and the date they will become eligible as a retiree

| Benefit Comments          |                                                                                                    |
|---------------------------|----------------------------------------------------------------------------------------------------|
| SAMPLE, SALLY             | EmpIID: 999999999 EmpI Rcd #: 0                                                                                                    |
| Employee Status: Active   |                                                                                                    |
| Dependent/Beneficiaries   | Find   <u>View All</u> First 🗹 2 of 8 🕨 Last                                                                                                    |
| Dependent/Beneficiary ID: | 01 🔍 🛨 🖃                                                                                                    |
| *Comment Date:            | 9/13/2019 B Action Date: 9/13/2019 B                                                                                                    |
| Comments By:              | KEY YOUR FULL NAME                                                                                                    |
| Comment:                  | EE TERMED EFFECTIVE 10/15/19 AND IS NOT ELIGIBLE FOR<br>RETIREE BENEFITS YET, EE IS ELIGIBLE TO BE A VESTEE,<br>AND WOULD BECOME A RETIREE EFFECTIVE 12/1/2020 |
| Save Return to Search     |                                                                                                    |

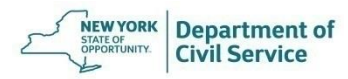

# **NYBEAS Comments**

If the enrollee is only eligible for COBRA coverage, create a comment informing EBD of COBRA eligibility

| Benefit Comments          |                                                                                                    |
|---------------------------|----------------------------------------------------------------------------------------------------|
| SAMPLE, SALLY             | EmplID: 999999999 Empl Rcd #: 0                                                                                                    |
| Employee Status: Active   |                                                                                                    |
| Dependent/Beneficiaries   | <u>Find   View All</u> <u>First</u> <b>₹</b> 2 of 8 <b>▶</b> <u>Last</u>                                                           |
| Dependent/Beneficiary ID: | 01 🔍 🛨 🗖                                                                                                    |
| *Comment Date:            | 9/13/2019 Action Date: 9/13/2019                                                                                                   |
| Comments By:              | KEY YOUR FULL NAME                                                                                                    |
| Comment:                  | EE TERMED EFFECTIVE 10/15/19 AND IS NOT ELIGIBLE<br>FOR RETIREE BENEFITS. EE IS ONLY ELIGIBLE FOR<br>COBRA, PLEASE SEND COBRA APP. |
| Save Return to Search     |                                                                                                    |

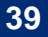

# Enter Sick Leave Credit Information

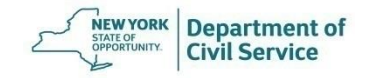

- If your agency accepts Sick Leave Credit and the employee is eligible, you must enter Sick Leave Credit information into NYBEAS after a retirement transaction has been processed
- NYBEAS must be updated timely to avoid billing discrepancies
- Confirm whether the employee has chosen Single Annuitant or Dual Annuitant Sick Leave Credit
  - <u>NYSHIP Sick Leave Credit Option Election Form (PS-405)</u>
  - The employee must sign the election form prior to their retirement date

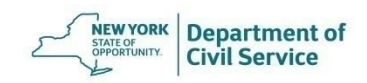

After you have processed a Retirement transaction:

• You should find the employee on the HBA Sick Leave Worklist which will bring you to the Sick Leave Adjustment transaction in NYBEAS

#### OR

 You can add the enrollee's Sick Leave Credit Information directly from the Sick Leave Adjustment transaction in NYBEAS

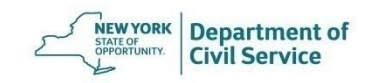

Worklists can be found in the top right corner of your NYBEAS window. Click Worklist

|                |          |                                                                                         |                           | <u>Home</u> | <u>Worklist</u>                                               |
|----------------|----------|-----------------------------------------------------------------------------------------|---------------------------|-------------|---------------------------------------------------------------|
|                |          |                                                                                         |                           |             |                                                               |
|                |          |                                                                                         |                           |             |                                                               |
|                |          |                                                                                         |                           |             | /                                                             |
| annuity mainta | in orim: | anvich NDT ESA details auto enrollment (                                                |                           |             |                                                               |
| annuny, mainta | in prina | ary job, NDT, T SA details, auto enroinnent, v                                          | JODRA, and merchants.     |             |                                                               |
|                | D        | Plan History<br>Tracks history of rates, department data, be<br>associated with NYSHIP. | roadcast message and othe | r data      | Allows for the processing coverage.                           |
|                |          | Broadcast Messages     Flat Rate Summary     Device NVREAS(NVSTED, lab Codes            |                           |             | Benefit Program Cha<br>Cancel Enrollment<br>Change Conversion |
|                |          | Review NYBEAS/NYSTEP JobCodes Department Data                                           |                           |             | Comments                                                      |
|                |          |                                                                                         |                           |             | Corrections Requests                                          |

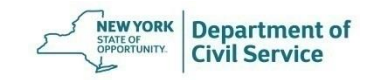

All worklists that you have access to will appear. Click the HBA Sick Leave Worklist

| Work  | dist Sun | mary   |                           | Customize   Find   View       | All 📕 First 🕙 1-6 of                | 6 🕑 Last      |
|-------|----------|--------|---------------------------|-------------------------------|-------------------------------------|---------------|
| D     | Detail   | Filter | Business Process          | Activity                      | Worklist                            | Count         |
| 1     | Detail   | Filter | NYBEAS Administer Workfor | rce NYBEAS Hire Notifications | New Enrollment<br><hba></hba>       | 959           |
| 2     | Detail   | Filter | NYBEAS Administer Workfor | rce NYBEAS Job Notifications  | Return From Leave<br><hba></hba>    | 1             |
| 3     | Detail   | Filter | NYBEAS Administer Workfor | rce NYBEAS Job Notifications  | Retiree Rehires<br><hba></hba>      | 24            |
| 4     | Detail   | Filter | NYBEAS Administer Workfor | rce NYBEAS Job Notifications  | HBA Sick Leave<br><hba></hba>       | 17            |
| 5     | Detail   | Filter | NYBEAS Administer Workfor | rce NYBEAS_WORKERS_COMP_DEFER | RRED HBA Workers<br>Compensation WL | 85            |
| 6     | Detail   | Filter | MyNYSHIP Transactions     | MyNYSHIP Enroliment           | HBA Enroliment                      | 7             |
| Field | 11:      |        | V Field 2:                | V Field 3: V So               | rt 🛛                                | Save Comments |

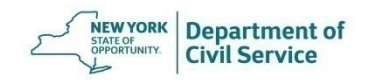

Click Work It next to an enrollee's ID and NYBEAS will bring you to the Sick Leave Adjustment transaction for that enrollee

| Vorklist Sur   | nmary           |                 |               |          | Customize   Find   | View All   🖴       | First 1-6 of                     | 6 E Last        |                   |
|----------------|-----------------|-----------------|---------------|----------|--------------------|--------------------|----------------------------------|-----------------|-------------------|
| Detail         | Filter B        | usiness Process |               | Activity |                    | y                  | Norklist                         | Count           |                   |
| 1 Detail       | Filter N        | YBEAS Administe | r Workforce   | NYBEAS I | Hire Notifications | 1                  | Vew Enrollment<br><hba></hba>    | 959             |                   |
| 2 Detail       | Filter N        | YBEAS Administe | r Workforce   | NYBEAS . | Job Notifications  | F                  | Return From Leave<br><hba></hba> | 1               |                   |
| 3 Detail       | Filter N        | YBEAS Administe | r Workforce   | NYBEAS . | Job Notifications  | F                  | Retiree Rehires<br><hba></hba>   | 24              |                   |
| 4 Detail       | Filter N        | YBEAS Administe | r Workforce   | NYBEAS   | Job Notifications  | ł                  | HBA Sick Leave<br><hba></hba>    | 17              |                   |
| 5 Detail       | Filter N        | YBEAS Administe | r Workforce   | NYBEAS_  | WORKERS_COMP       | _DEFERRED (        | HBA Workers<br>Compensation WL   | 85              |                   |
| 6 Detail       | Filter M        | yNYSHIP Transa  | tions         | MyNYSHI  | P Enrollment       | ł                  | HBA Enroliment                   | 7               |                   |
| Field 1:       |                 | V Field 2:      | v             | Field 3: | ~                  | Sort               | _                                | Save Comments   |                   |
| Vorklist Det   | ails            |                 |               |          | C                  | ustornize   Find   | View All                         | First 1-15 of 1 | , 🛯 Last          |
| Mark<br>Worked | ID              | Empl<br>Rcd#    | <u>DeptiD</u> | Name     |                    | Employee<br>Status | Percent Worker                   | d Depend. ID    | Sent From         |
| 1 🖌            | Work It         |                 |               |          |                    |                    |                                  |                 | PCONTRO           |
| 2 1            | Work It         |                 |               |          |                    |                    |                                  |                 | PCONTROL          |
|                | WARMAN CONTRACT |                 |               |          |                    |                    |                                  |                 | ALCONDO CONTRACTO |

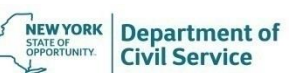

To navigate directly to the Sick Leave Adjustment Transaction from the Main Menu in NYBEAS, select Sick Leave Adjustments under the Transactions Folder

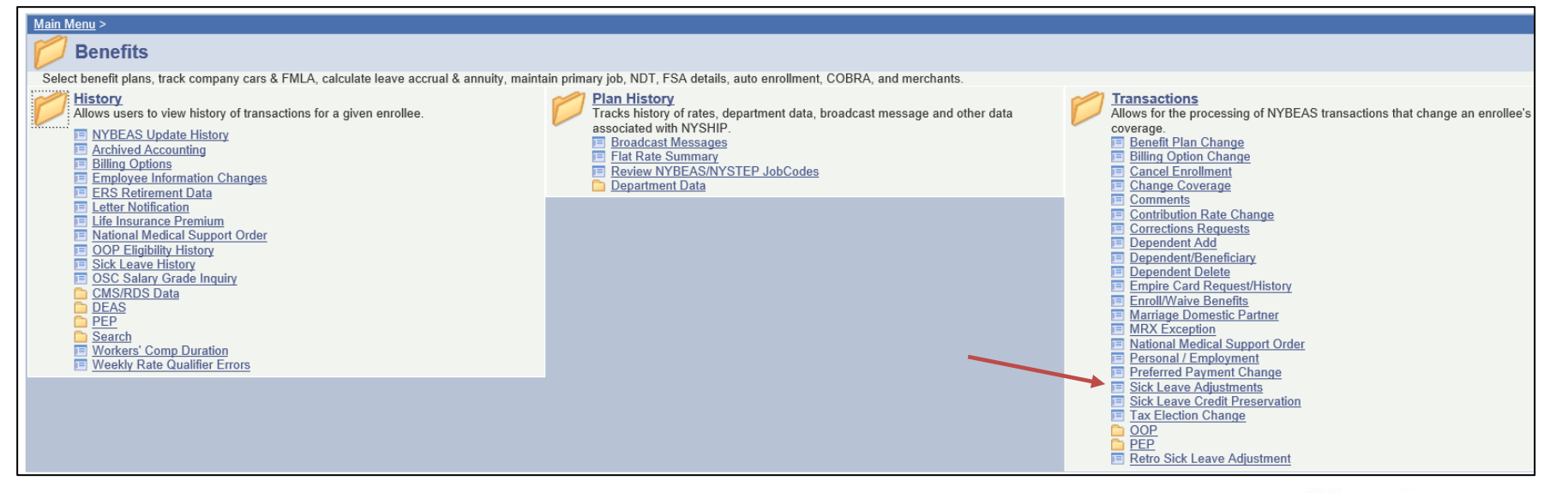

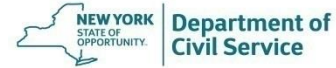

June 25, 2021

### **Sick Leave Credit**

Enter the Employee ID number and click "Search"

| Find an Exist | ting Value               |           |   |   |  |
|---------------|--------------------------|-----------|---|---|--|
| EmplID:       | begins with $\checkmark$ | 123456789 | ) |   |  |
| Empl Rcd Nbr: | = 🗸                      |           |   | 7 |  |
| Last Name:    | begins with V            |           |   | ٦ |  |
| First Name:   | begins with V            |           |   | ٦ |  |
| Department:   | begins with V            |           |   | Ξ |  |
| Department:   | begins with V            |           |   |   |  |

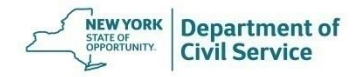

Enter information on the Sick Leave Adjustment page

| Sick Leave Adjustments                                                                                                    |
|----------------------------------------------------------------------------------------------------|
| Employee Information                                                                                                    |
| ENROLLEE, MIKE EmplID: 123456789 Empl Rcd #: 0                                                                                                    |
| Select Plan Type                                                                                                    |
| *Plan Type: 10 COBRA Event Id: 0                                                                                                    |
| Enrollee's Current Coverage Info<br>Effdt - Event ID Covrg Elect Ben Plan Covrg Paymt Tax Tax Rate<br>Company, Day Cover Curt ID Billing Status Method Elect Elag Share                                                                                                    |
| Company         Pay Group         Cust ID         Billing status         Method         Liect         Hag         Entry           07/01/2018         0         Elect         001         Family         DIRP         B         A         % Empl           G04         NMBR RET PE RX 100/100         Imputed Income N         PEP Amt         0.00         Sick Leave         0.00 |
| PE Monthly PE 98000 Pending Med Primacy Med Reimbursement                                                                                                    |
| Select Action                                                                                                    |
| *Action *Reason Event Dt Request Dt Effective Dt 07/01/2018                                                                                                    |
| Retirement Type     Q     Date     06/01/2018     Birthdate:     05/26/1963       * Sick Ly: Type     Q     Hours                                                                                                    |
|                                                                                                    |
| Std Hrs/Wk Annual Salary Hourly Rate Amt:                                                                                                    |
| Preferred Payment                                                                                                    |
| Save Return to Search                                                                                                    |

Plan Type 10 for Medical

Reason will always be Fix

Event Date is the Benefit Program Change Date (the date in the blue-green box)

Effective Date will autopopulate when you enter the Event Date

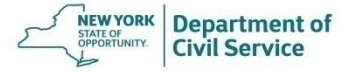

Enter the Retirement Type and Retirement System. The Date of Retirement will auto-populate

| Retirement Type | 🔍 🤇 System    | Date 06/01/2018 | Birthdate: | 05/26/1963        |
|-----------------|---------------|-----------------|------------|-------------------|
| *Sick Lv. Type  | <u>a</u>      | Hours           |            |                   |
| Std Hrs/Wk      | Annual Salary | Но              | urly Rate  | Amt:              |
|                 |               |                 |            | Preferred Payment |

Retirement Type: select regular (SERV) or disability (DISA) retirement

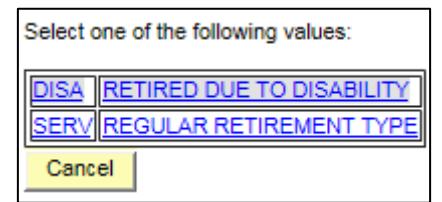

Retirement System: select the member's retirement system:

Select one of the following values:

 1
 Employee's Retirement System

 2
 Teacher's Retirement System

 3
 Military and Naval

 4
 State Police Retirement System

 6
 Hospital Retirement System

 7
 Correction's Retirement System

 8
 New York City Retirement System

 9
 TIAA/CREF

 Cancel

**Date** is the member's actual retirement date entered in the Job panel.

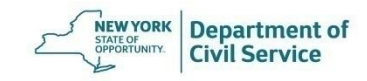

Enter Sick Leave Type, Standard Hours/Wk, Hours, and Annual Salary

| Retirement Type          | Date 06/01/2018 Birthdate: | 05/26/1963        |
|--------------------------|----------------------------|-------------------|
| *Sick Lv. Type           | Hours                      |                   |
| Std Hrs/Wk Annual Salary | Hourly Rate                | Amt:              |
|                          |                            | Preferred Payment |

#### Sick leave type Select Single Annuitant or Dual Annuitant

| BEA Sick Leave Type | Translate Long Name         |
|---------------------|-----------------------------|
| <u>SnglAnnuit</u>   | Single Annuitant Sick Leave |
| DualAnnuit          | Dual Annuitant Sick Leave   |
| None                | None                        |
|                     |                             |

#### Hours

Number of hours of unused sick time

| Select hour<br>day | s worked per   |
|--------------------|----------------|
| Standard Hours     | Description    |
| 7                  | Standard hours |
| 7.5                | Standard hours |

Standard hours

Standard hours

Std Hrs/Wk

<u>8</u> 10.6

#### The **Hourly Rate** will populate when the Hours Per week and Annual Salary are entered.

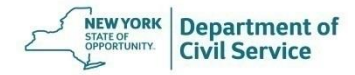

Review the information you entered is correct. Then Click Save

| Sick Leave Adjustments                                                                                                    |
|----------------------------------------------------------------------------------------------------|
| Employee Information                                                                                                    |
| ENROLLEE, MIKE EmplID: 123456789 Empl Rcd #: 0                                                                                                    |
| Select Dian Type                                                                                                    |
| *Plan Type: 10 COBRA Event Id: 0                                                                                                    |
| Enrollee's Current Coverage Info<br>Effdt - Event ID Covrg Elect Ben Plan Covrg Paymt Tax Tax Rate<br>Company Pay Group Cust ID Billing Status Method Elect Flag Share         |
| 07/01/2018 0 Elect 001 Family DIRP B A % Empl<br>G04 NMBR RET PE RX 100/100 Imputed Income N PEP Amt 0.00 Sick Leave 0.00                                                      |
| PE Monthly PE 98000 Pending wed Primacy wed Reimbursement                                                                                                    |
| *Action *Reason Event Dt Request Dt Effective Dt SCK FIX 0 07/01/2018 1 07/01/2018 Sick Leave Update                                                                           |
| Retirement Type       SERV       System       Date       06/01/2018       Birthdate:       05/26/1963         *Sick Lv. Type       A       SnglAnnuit       Hours       125.00 |
| td Hrs/Wk 7.50 Annual Salary 62000.000 Hourly Rate 31.68 Amt: 11.75<br>Preferred Payment                                                                                       |
| Save Return to Search                                                                                                    |

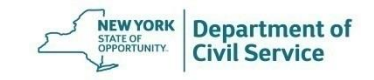

# Deferment and Sick Leave Credit Preservation

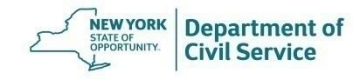

# **Defer Coverage**

If the employee is enrolled in NYSHIP as the policyholder and will be deferring coverage:

- Process the Retirement transaction and Sick Leave Adjustment the same as you would for a retirement
- Leave a comment in NYBEAS to inform EBD the employee will be deferring coverage
- Forward the employee's request to defer coverage and any required proofs to EBD

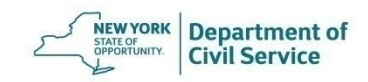

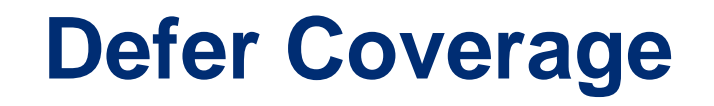

If an employee who is <u>not enrolled in NYSHIP as a policyholder</u>, but meets the eligibility requirement for enrollment in NYSHIP by being enrolled in NYSHIP as a dependent or through enrollment in an alternative health plan or buyout program through your agency and will be deferring coverage:

- Add Sick Leave Credit information to the Sick Leave Credit Preservation transaction so that the employee can use their sick leave credit if/when they enroll in NYSHIP coverage in the future
- Forward the employee's request to defer coverage and any required proofs to EBD

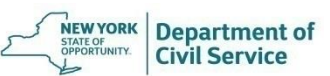

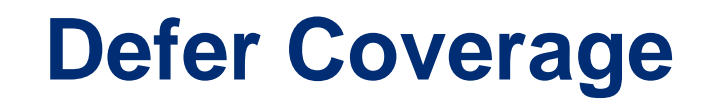

If an employee who is <u>not enrolled in NYSHIP as a policyholder</u> requests to defer, determine if they meet the eligibility requirement for enrollment in NYSHIP:

- By being enrolled in NYSHIP as a dependent; or
- Through enrollment in an alternative health plan or buyout program through your agency

If the employee meets the eligibility requirement for enrollment in NYSHIP:

- Add Sick Leave Credit information to the Sick Leave Credit Preservation transaction so that the employee can use their sick leave credit if/when they enroll in NYSHIP coverage in the future
- Forward the employee's request to defer coverage and any required proofs to EBD

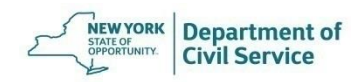

# **Sick Leave Credit Preservation**

In NYBEAS, go to Benefits > Transactions > Sick Leave Credit Preservation

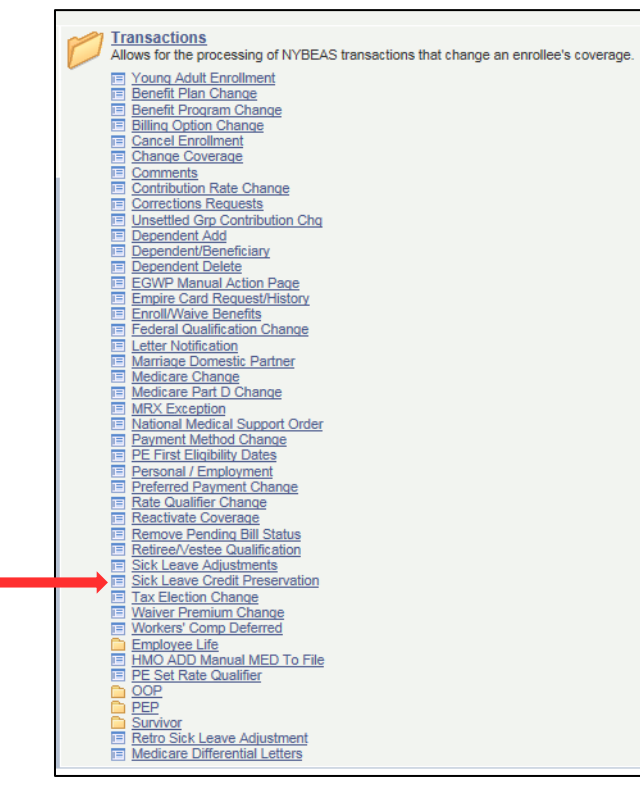

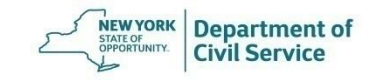

# **Sick Leave Credit Preservation**

Select "Add a New Value," then enter the Employee ID number and click "Add"

| SICK Leave Credit Preservation         |
|----------------------------------------|
| Eind an Existing Value Add a New Value |
| EmplID: 99999998 ×<br>Empl Rcd Nbr: 0  |
| Add                                    |
| Find an Existing Value Add a New Value |
|                                        |
|                                        |

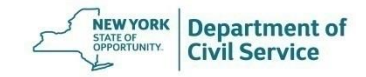

# **Sick Leave Credit Preservation**

Enter Sick Leave Type, Hours, Standard Hours/Week, Annual Salary, Benefits Eligible service dates, then click Save

| Sick Leave Credit   | Preservation               |                         |                      |                      |              |
|---------------------|----------------------------|-------------------------|----------------------|----------------------|--------------|
| Sick Leave Credit P | reservation                |                         |                      |                      |              |
| Employee Informat   | on                         |                         |                      |                      |              |
| SAMPLE, SALL        | Y                          | EmpliD:                 | 999999998 Emp        | Rcd #: 0             |              |
| Employee Address    |                            |                         |                      |                      |              |
| Address Line 1      | SUNNY STREET               |                         |                      |                      |              |
| City                | ALBANY                     |                         |                      |                      |              |
| State               | NY                         |                         |                      |                      |              |
| Postal Code         | 12239                      |                         |                      |                      |              |
| Sick Leave Credit I | nformation                 |                         | <u>Find</u>   Vi     | ew All 🛛 First 🗐 1 o | f 1 🕑 Last   |
| Sick Leave Type     | Actuarial O Dua            | 1                       |                      |                      | +            |
| Effective Date      | 09/26/2019 Hours           | 100.00 Std Hrs/Wk       | 7.50 Annual S        | alary 520            | 00.000       |
| Current Agency      | *Benefits Eligible Service | From 01/01/1995 🛐       | *Benefits Eligible S | ervice Thru 08/03/2  | 019 🔳        |
| Employment Inform   | nation                     |                         |                      |                      |              |
| Negotiating Unit    | 05 Professor               | nal Scientific/Tech     |                      |                      |              |
| Current Agency      | 08000 NYS Dep              | t Of Civil Service      |                      |                      |              |
| Retirement Syste    | m Employee Member of 1     | Retirement Registration | Number               |                      |              |
| Save QReturn        | o Search                   |                         | <b>E</b> ₊Add Ø      | Jpdate/Display       | lude History |

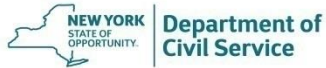

June 25, 2021

# Determine Medicare Eligibility

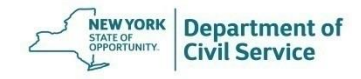

- If the employee or their eligible dependent(s) are eligible for Medicare, you must leave a comment in NYBEAS with their Medicare information
- Most individuals become Medicare eligible at age 65, but some become eligible earlier due to disability, End Stage Renal Disease (ESRD), or Amyotrophic Lateral Sclerosis (ALS)

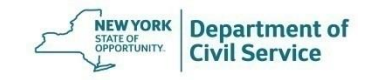

#### In NYBEAS, go to Benefits > History > CMS/RDS Data

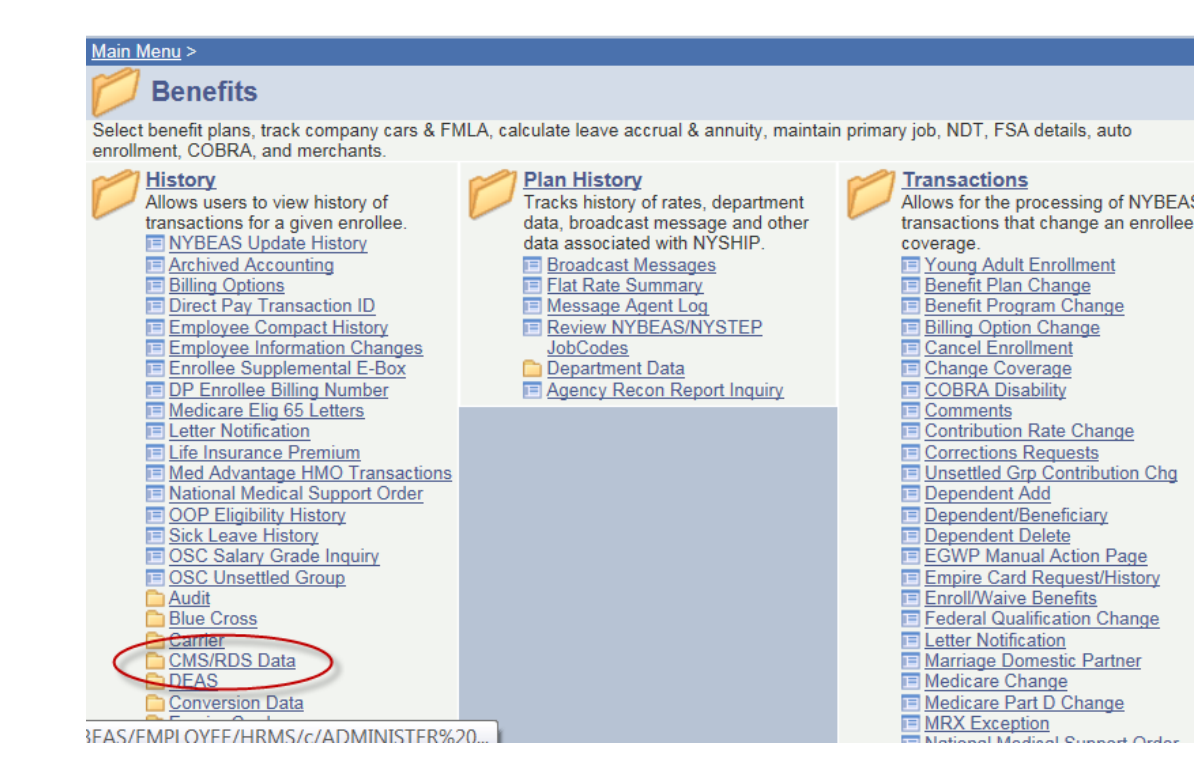

NEW YORK STATE OF OPPORTUNITY. Department of Civil Service

#### Select VDSA Query Only

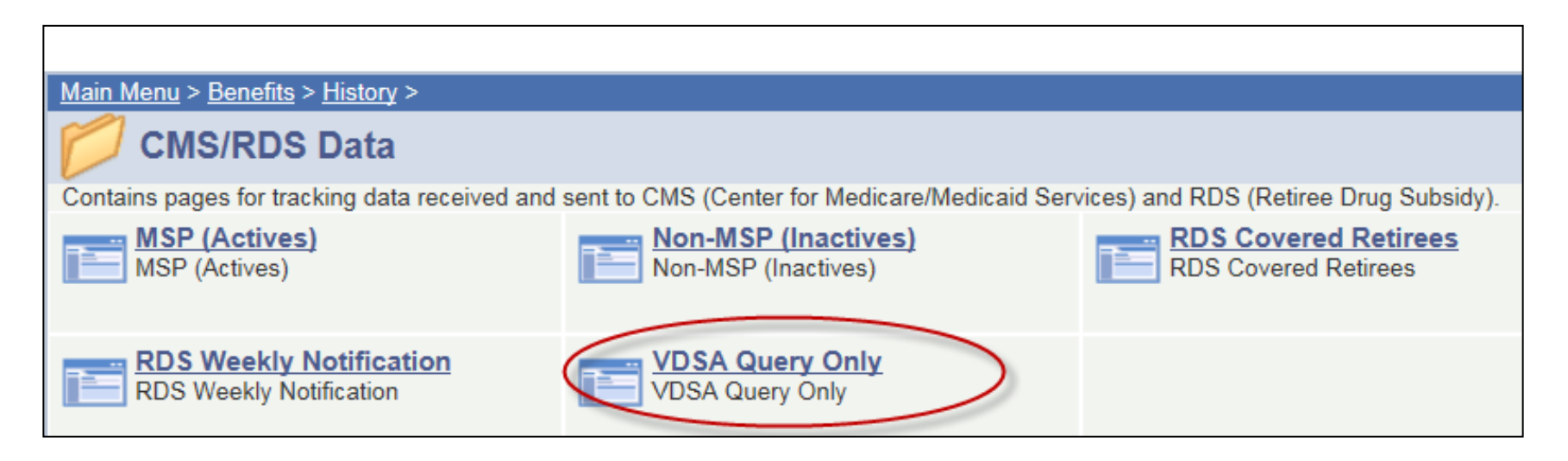

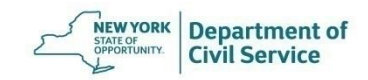

Enter the employee's SSN and click Search

| VDSA Query Only<br>Enter any information you have and click Search. Leave fields blank for a list of all values. |
|----------------------------------------------------------------------------------------------------|
| Social Sec Number: begins with    begins with  123456789   Empl Rcd Nbr:                                         |
| Search Clear Basic Search 📳 Save Search Criteria                                                                 |

63

Department of Civil Service

NEW YORK STATE OF OPPORTUNITY.

Verify if there are enrollment dates for Medicare Part A and Part B

| VDSA Q     | uery Only      |                           |                        |                                |                         |                               |                     |                        |                         |
|------------|----------------|---------------------------|------------------------|--------------------------------|-------------------------|-------------------------------|---------------------|------------------------|-------------------------|
| Contract I | Holder Info    |                           |                        |                                |                         |                               |                     |                        |                         |
| EmpliD     | 123456789      | EmplRcd#                  | n Smit                 | h                              | John                    |                               |                     |                        |                         |
| Member     | Info           | Empiriouni                |                        |                                |                         |                               |                     |                        |                         |
| SSN:       | 123-45-6789    | Dep/Benef: 01             | Smit                   | h                              | J                       |                               |                     |                        |                         |
| Input/Re   | sponse Data    |                           |                        |                                |                         |                               | Customize   Fin     | d   View All   🛄       | First 🗹 1 of 1 🕩 Last   |
| / Medica   | are Dates Y Me | edicare Dates2            | input/Respons -Pe      | rsonal Data1 🍸 I               | nput/Response - Prisona | al Data2 🍸 Dispositio         | n Info Y ESRD D     | )ata                   |                         |
| DC Num     | iber           | <u>Medicare</u><br>Reason | Part A<br>Effdt        | <u>Part A</u><br>TermDt        | Part B<br>Effdt         | <u>PartB</u><br><u>TermDt</u> | <u>PartD</u><br>num | <u>Part D</u><br>Effdt | <u>Part D</u><br>TermDt |
|            |                | Working Aged              | 05/01/2009             |                                | 05/01/2009              | 04/30/2019                    | S5601               | 04/01/2019             |                         |
|            |                |                           |                        |                                |                         |                               |                     |                        |                         |
| Member.    | Archive Inform | nation                    |                        |                                |                         |                               |                     |                        |                         |
| Input/R    | esponse Arch   | ive Data                  |                        |                                |                         |                               | Customize   Find    | I View All I 🛗 🛛 F     | irst 🗹 1-2 of 63 🕨 Last |
| Medic      | are Dates 🔪 🔥  | 1edicare Dates2 🍸         | Input/Response-P       | ersonal Data1 🍸                | Input/Response - Person | [No Title] Dispositi          | on Info Y ESRD      | Data                   |                         |
| DC Nur     | nber           | <u>Medicare</u><br>Reason | <u>Part A</u><br>Effdt | <u>Part A</u><br><u>TermDt</u> | <u>Part B</u><br>Effdt  | PartB<br>TermDt               | <u>PartD</u><br>num | <u>Part D</u><br>Effdt | Part D<br>TermDt        |
|            |                | Working Aged              | 05/01/2009             |                                | 05/01/2009              | 04/30/2019                    | S5601               | 04/01/2019             |                         |
|            |                | Working Aged              | 05/01/2009             |                                | 05/01/2009              | 04/30/2019                    | S5601               | 04/01/2019             |                         |
|            |                |                           |                        |                                |                         |                               |                     |                        |                         |
| -          |                |                           | _                      |                                |                         |                               |                     |                        |                         |
| Return t   | o Search       | Previous in List          | ↓ Next in List         | Refresh                        |                         |                               |                     |                        |                         |

STATE OF OPPORTUNITY

Enter each dependent's SSN to verify if there are enrollment dates for Medicare Part A and Part B

| VDSA Query Only<br>Enter any information you have and click Search. Leave fields blank for a list of all values.                            |
|----------------------------------------------------------------------------------------------------|
| Social Sec Number:       begins with          EmplID:       begins with          Begins with        987654321         Empl Rcd Nbr:       = |
| Search Clear Basic Search El Save Search Criteria                                                                                           |

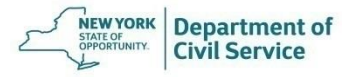

Create a comment informing EBD of Medicare information for the employee and any covered dependents and then click Save

| mployee Status: Active     ependent/Beneficiaries     Dependent/Beneficiary ID:     01     09/13/2019     Action Date:     09/13/2019     Action Date:     09/13/2019 | SAMPLE, SALLY             | EmplID: 99999998 Empl Rcd #: 0                                                                                                    |
|----------------------------------------------------------------------------------------------------|---------------------------|----------------------------------------------------------------------------------------------------|
| ependent/Beneficiaries Find   View All First I 2 of 2 Last   Dependent/Beneficiary ID:   01 01 Image: Comment Date: 09/13/2019   Comment Date: 09/13/2019 Action Date: 09/13/2019   Comments By: Mike HBA   Comment:   Per VDSA, enrollee is enrolled in Medicare Part A effective 5/1/09 and Medicare Part B effective 5/1/09. Dep 02 (John Sample) is enrolled in Medicare Part B.                                                                                                    | mployee Status: Active    |                                                                                                    |
| Dependent/Beneficiary ID: 01    Comment Date: 09/13/2019    Action Date: 09/13/2019    Comments By: Mike HBA   Comment: Per VDSA, enrollee is enrolled in Medicare Part A effective 5/1/09 and Medicare Part B effective 5/1/09. Dep 02 (John Sample) is enrolled in Medicare Part B.                                                                                                    | ependent/Beneficiaries    | Find   View All First 🚺 2 of 2 🕩 Last                                                                                                    |
| Comment Date:       09/13/2019       Action Date:       09/13/2019       iii         Comments By:       Mike HBA       Mike HBA       Per VDSA, enrollee is enrolled in Medicare Part A effective 5/1/09 and Medicare Part B effective 5/1/09. Dep 02 (John Sample) is enrolled in Medicare Part B.         Comment:       Medicare Part A effective 9/1/19 and is not enrolled in Medicare Part B.                                                                                                    | Dependent/Beneficiary ID: |                                                                                                    |
| Comments By:       Mike HBA         Comment:       Per VDSA, enrollee is enrolled in Medicare Part A effective 5/1/09 and Medicare Part B effective 5/1/09. Dep 02 (John Sample) is enrolled in Medicare Part A effective 9/1/19 and is not enrolled in Medicare Part B.                                                                                                    | Comment Date:             | 09/13/2019 Action Date: 09/13/2019 🛐                                                                                                    |
| Comment: Per VDSA, enrollee is enrolled in Medicare Part A effective 5/1/09 and Medicare Part B effective 5/1/09. Dep 02 (John Sample) is enrolled in Medicare Part A effective 9/1/19 and is not enrolled in Medicare Part B.                                                                                                    | Comments By:              | Mike HBA                                                                                                    |
|                                                                                                    | Comment:                  | Per VDSA, enrollee is enrolled in Medicare Part A effective 5/1/09 and Medicare Part B effective 5/1/09. Dep 02 (John Sample) is enrolled in Medicare Part A effective 9/1/19 and is not enrolled in Medicare Part B. |
|                                                                                                    |                           |                                                                                                    |

Department of

- If the employee or any covered dependents are eligible for Medicare and NYBEAS only has a P.O. Box listed for the address, you must reach out to the employee for a physical address. The Centers for Medicare and Medicaid Services (CMS) require a physical address on file
- The PO box can remain as the mailing address, but the home address must be added to NYBEAS

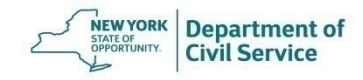

June 25, 2021

# Checklist

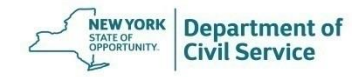

#### Checklist

□ Confirm that the employee meets all three eligibility requirements

- Review the NYBEAS Job Tab to confirm the employee has completed the minimum service requirement for your agency
- Review the NYBEAS Personal Tab to confirm the employee is eligible to retire as a member of a retirement system
- Review the NYBEAS Benefits Tab to confirm the employee is enrolled in NYSHIP
- Review the NYBEAS Personal Tab and Dependents Tab to confirm that personal information (Name, SSN, Address, etc.) is correct

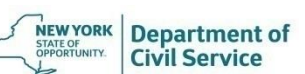

#### Checklist

□ Update NYBEAS with change requests submitted by the employee

- Update Workforce Administration in NYBEAS with the appropriate action/reason codes
- Update Sick Leave Credit
- □ Check for a Deferral Form. If employee is deferring:
  - □ Add a comment in NYBEAS
  - Update Sick Leave Credit Preservation in NYBEAS, if applicable
  - □ Forward EBD the Deferral Form and proofs

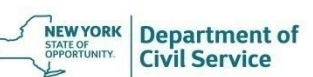

#### Checklist

- □ Check NYBEAS VDSA for Medicare enrollment
- Add a comment in NYBEAS with Medicare information for the employee and dependents (as applicable)
- Add any other relevant information into NYBEAS Comments Tab
- □ Check NYBEAS Update History to make sure all your work has been saved

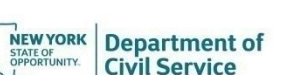

June 25, 2021

# Conclusion

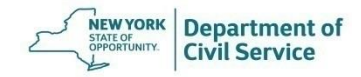